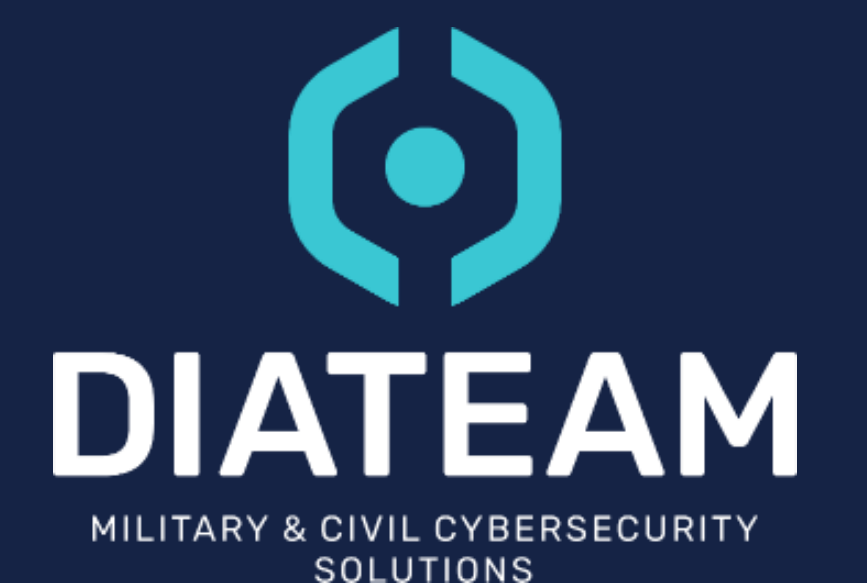

# CYBER RANGE

HCLI 3.0.0

January 2023 – 1.0

# **SUMMARY**

- Introduction
  - Installation
  - Configuration
- Help
  - Helper
  - Man page
- Use hcli
- Documentation
- Script examples
  - Linux
  - Windows

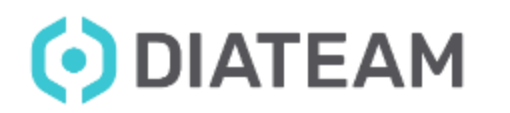

# Introduction

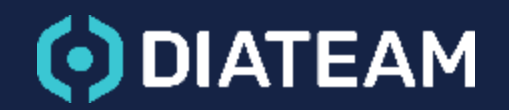

# INTRODUCTION

- Hcli is a CLI "Command Line Interface"
- Use to interact with hynesim
- Multiplatform
  - Windows PowerShell
  - Linux bash
- Automation needed
- Can realize just most important actions like hyneview
  - List topologies
  - Start/Stop entities
  - Manage users and API Keys
  - ...

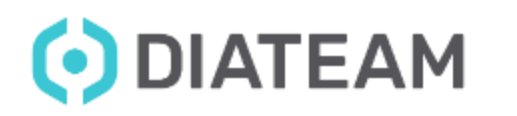

# INSTALLATION

- On the cyber range hcli is already installed
- Hcli's user installers wizard are located in:
  - Windows: /usr/share/hcli/DIATEAM\_hcli\_setup\_3.0.0.exe
  - Linux: /usr/share/hcli/DIATEAM\_hcli\_setup\_3.0.0

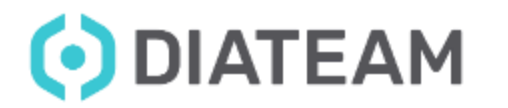

# CONFIGURATION

- Show hcli's configuration
  - hcli config list

| ~<br>→ hcli config list |                                     |
|-------------------------|-------------------------------------|
| field                   | content                             |
| hapi.port               | 80                                  |
| show.related-objects    | true                                |
| user.api-key            | e651a969-e8d6-4d3f-a36d-879a777b34a |
| hapi.address            | api.hns-platform.com                |

- Set new configuration
  - hcli config set user.api-key e651a969-e8d6-4d3f-a36d-879a777b34a
  - hcli config set hapi.address api.hns-platform.com
  - hcli config set hapi.port 80

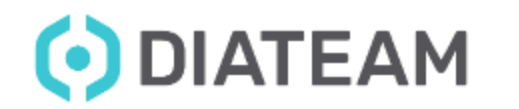

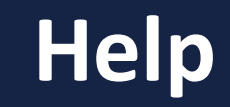

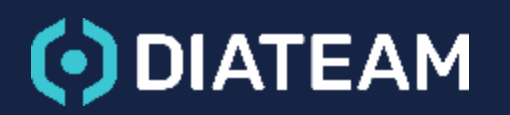

## **HELPER**

#### • Use the --help flag

| → hclihelp<br>NAME:                                                                                                    |           |
|----------------------------------------------------------------------------------------------------|-----------|
| hcli - A cli for hynesim                                                                                                    |           |
| USAGE:<br>hcli [global options] command [command options]                                                                                                    |           |
| VERSION:<br>3.0.0                                                                                                    |           |
| DESCRIPTION:<br>It will help you to pilot the platform and run actions, such as loading a topology, listing entities an<br>he communication with hynesim is made through the REST API offered by hns-master.                                          | d more. T |
| AUTHOR:<br>DIATEAM - military & civil cybersecurity solutions                                                                                                    |           |
| COMMANDS:<br>topologies Lists topologies and performs actions<br>entries Lists entries and performs actions<br>users Lists users and performs actions<br>apiKeys Lists API keys and performs actions<br>config List or set/unset configuration's keys |           |
| GLOBAL OPTIONS:<br>host value The string value does match with this pattern: addr:port<br>key value The string value is the APIKey<br>help, -h show help (default: false)<br>version, -v print the version (default: false)                           |           |
|                                                                                                    |           |

**OIATEAM** 

# **MAN PAGE**

man hcli

#### • Use the man command

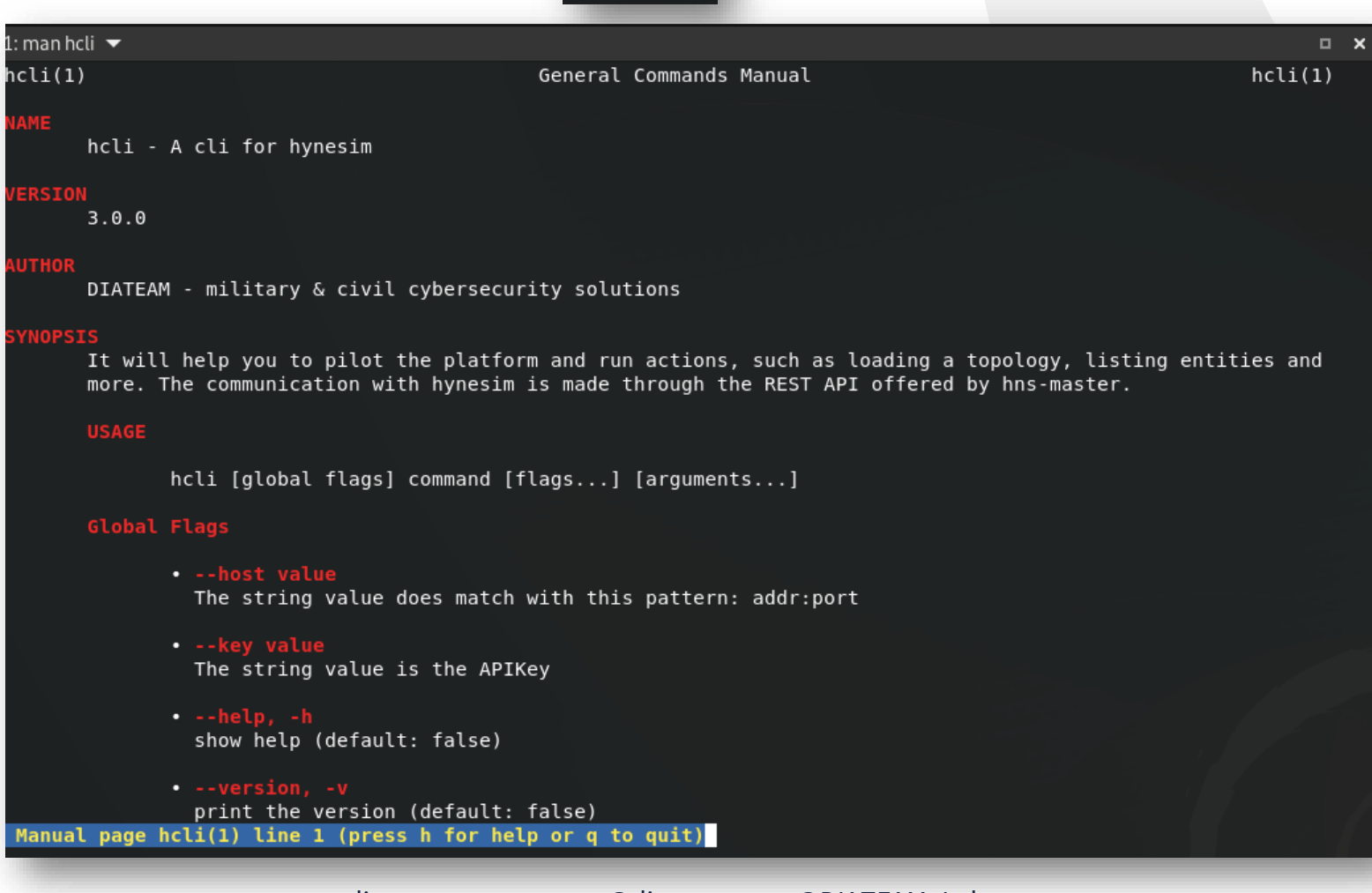

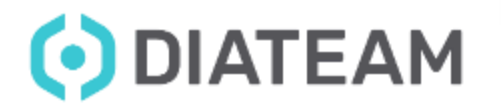

# Use hcli

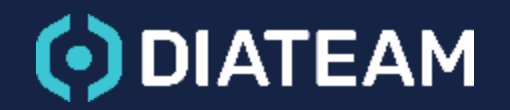

#### • Hcli version

→ hcli --version hcli version 3.0.0

### • List topologies

| → hcli topologies         |                                      |                              |
|---------------------------|--------------------------------------|------------------------------|
| List of Topologies        |                                      |                              |
| ShortName                 | UUID                                 | Status                       |
| Test Action Manager       | 4984fb3e-386a-4c1b-a7e0-786dcedb9a96 | loaded                       |
| tp-alexis                 | cf2bdd6d-8f28-4c0d-be44-21f2392345eb | <ul> <li>unloaded</li> </ul> |
| IXIA Training             | 0e9b96bd-15bf-4b5d-8703-80530dfd102a | 🗧 broken                     |
| Topo AV - Internet access | f0a51ce8-6a1e-4edf-85d6-a12ed223e2ca | <ul> <li>unloaded</li> </ul> |
| Moodle-LMS                | af9b6ca0-66ca-4364-bc66-0e420693f8b6 | <ul> <li>unloaded</li> </ul> |
| Session#2                 | bc169ca1-ce98-4cfd-bac1-ecae4be379ab | <ul> <li>unloaded</li> </ul> |
| TP_Charles                | a3d91158-6743-48d8-9cd4-3b68a052feea | 😑 broken                     |
| Puppet témoin             | 441c02a9-2196-45ee-9cbd-2beb91151853 | <ul> <li>unloaded</li> </ul> |

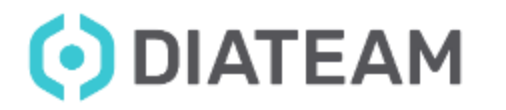

#### Topology's information

→ hcli topologies af9b6ca0-66ca-4364-bc66-0e420693f8b6
General information
ShortName Moodle-LMS
UUID af9b6ca0-66ca-4364-bc66-0e420693f8b6
Description
Status ● unloaded

#### List of entity entries

**ShortName** Moodle ubuntu Topology gate - internet-hub UUID 4794e06e-7d1e-45a0-8309-6d189a541a69 7c93bfc9-f055-487a-a871-dadaf799c9d7

TypeStatusdomain.kvmnot loadedtopologyGatenot loaded

#### • Start the entity

hcli topologies entities start --entity 4794e06e-7d1e-45a0-8309-6d189a541a69 af9b6ca0-66ca-4364-bc66-0e420693f8b6

start entity: 4794e06e-7d1e-45a0-8309-6d189a541a69

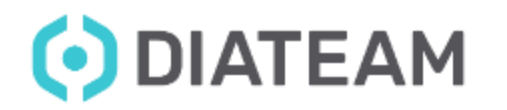

#### • Result

| ~               |                   |                                      |              |                               |
|-----------------|-------------------|--------------------------------------|--------------|-------------------------------|
| → hcli topologi | es af9b6ca0-66ca∙ | -4364-bc66-0e420693f8b6              |              |                               |
| General informa |                   |                                      |              |                               |
| ShortName       | Moodle-LMS        |                                      |              |                               |
| UUID            | af9b6ca0-66ca-43  | 364-bc66-0e420693f8b6                |              |                               |
| Description     |                   |                                      |              |                               |
| Status          | loaded            |                                      |              |                               |
|                 |                   |                                      |              |                               |
| List of entity  |                   |                                      | <b>-</b>     | 64-4                          |
| ShortName       |                   | UUID                                 | туре         | Status                        |
| Moodle ubuntu   |                   | 4794e06e-7d1e-45a0-8309-6d189a541a69 | domain.kvm   | started                       |
| Topology gate - | internet-hub      | 7c93bfc9-f055-487a-a871-dadaf799c9d7 | topologyGate | <ul> <li>undefined</li> </ul> |
|                 |                   |                                      |              |                               |
|                 |                   |                                      |              |                               |

### • Entity information

| ~                                     |        |                                                               |                    |
|---------------------------------------|--------|---------------------------------------------------------------|--------------------|
| → hcli ent                            | ries 4 | 794e06e-7d1e-45a0-8309-6d189a541a69                           |                    |
| General in                            | format | ion                                                           |                    |
| ShortName                             |        | Moodle ubuntu                                                 |                    |
| LongName                              |        |                                                               |                    |
| Descriptio                            | n      | user moodle                                                   |                    |
| -                                     |        | pwd hns                                                       |                    |
| UUID                                  |        | 4794e06e-7d1e-45a0-8309-6d189a541a69                          |                    |
| Туре                                  |        | domain.kvm                                                    |                    |
| Locked                                |        | Normal                                                        |                    |
| Immutable                             |        | false                                                         |                    |
| Status                                |        | started                                                       |                    |
| Resources<br>vCPUs 1<br>Memory 8.     | 0 GiB  |                                                               |                    |
| Network                               |        |                                                               |                    |
| Source Mo                             | del    | MacAddress                                                    |                    |
| eth0 e1                               | 000    | 00:11:9A:27:a9:c1                                             |                    |
| List of To<br>ShortName<br>Moodle-LMS | pologi | es<br><b>UUID</b><br>af9b6ca0-66ca-4364-bc66-0e420693f8b6<br> | Status<br>• loaded |

**OIATEAM** 

# Documentation

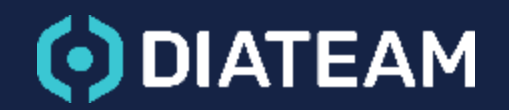

# DOCUMENTATION

- Hcli's user documentation is located at:
  - /usr/share/hcli/hcli\_documentation.md
- In Windows, the man page is located at:
  - %USERPROFILE%\AppData\Local\DIATEAM\hcli\man

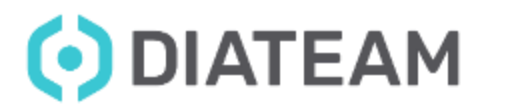

# **Script examples**

17

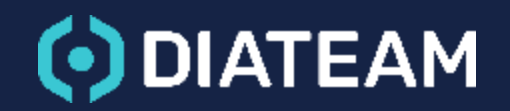

## **SCRIPT EXAMPLES**

### • Script bash

| 61 | ******                                                   |
|----|----------------------------------------------------------|
| 62 | # Program #                                              |
| 63 | ******                                                   |
| 64 |                                                          |
| 65 | echo "Verify if topology is loaded"                      |
| 66 | hcli topologies \$TOPO_UUID > \$TMP/topology             |
| 67 | formatFile "\$TMP/topology"                              |
| 68 | status=\$(checkTopologyStatus "\$TMP/topology" "loaded") |
| 69 | if [[ \$status != "loaded" ]]; then                      |
| 70 | echo "Topology not loaded"                               |
| 71 | exit l                                                   |
| 72 | fi                                                       |
| 73 |                                                          |
| 74 | echo "Start the topology"                                |
| 75 | hcli topologies start \$TOPO_UUID                        |
| 76 | if [[ \$? -eq 1 ]]; then                                 |
| 77 | exit l                                                   |
| 78 | fi                                                       |
| 79 |                                                          |
| 80 | #Sleep 2s because start VM is not fast                   |
| 81 | sleep 2                                                  |
| 82 |                                                          |
| 83 | echo "verify if entities are started"                    |
| 84 | hcli topologies \$10P0_UUID > \$1MP/entities             |
| 85 | TormatFile "\$IMP/entities"                              |
| 86 | checkEntitiesStatus "\$IMP/entities" "started"           |
| 87 | echo "topology is started"                               |
|    |                                                          |

**OIATEAM** 

## **SCRIPT EXAMPLES**

Script PowerShell

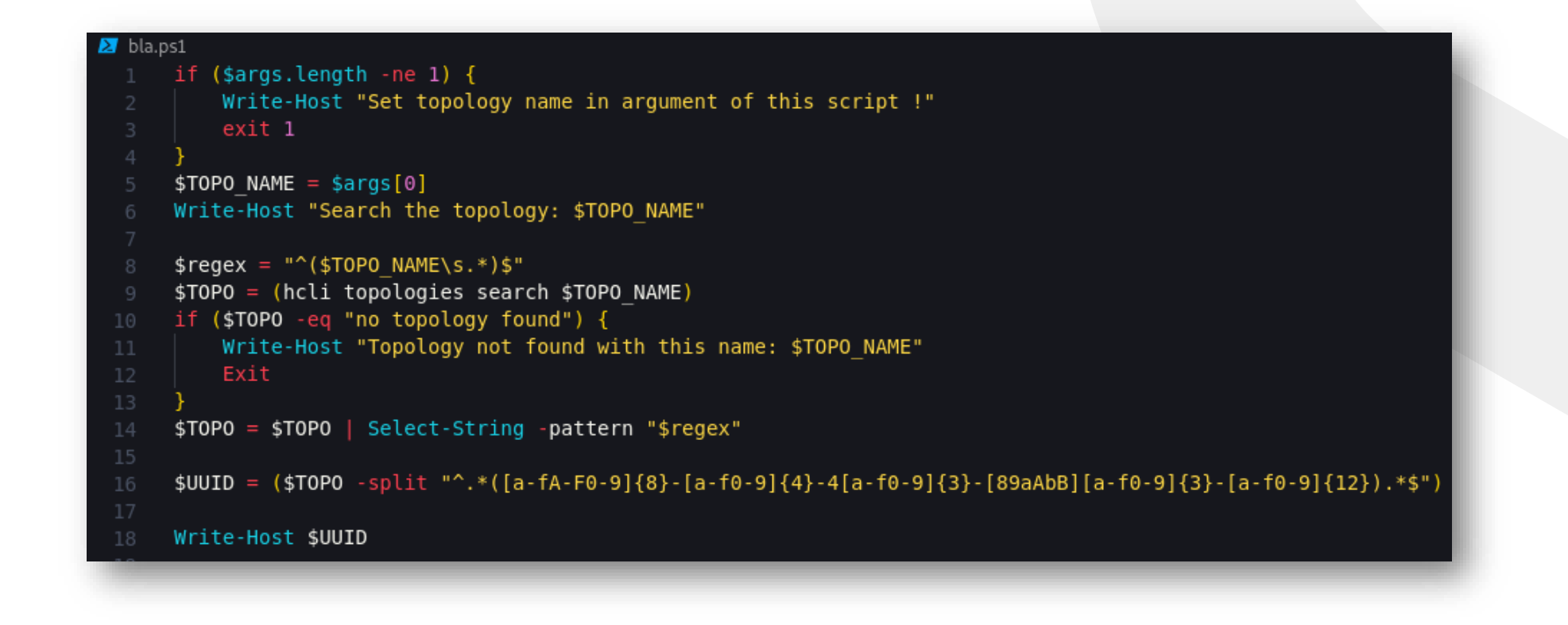

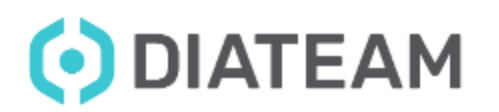

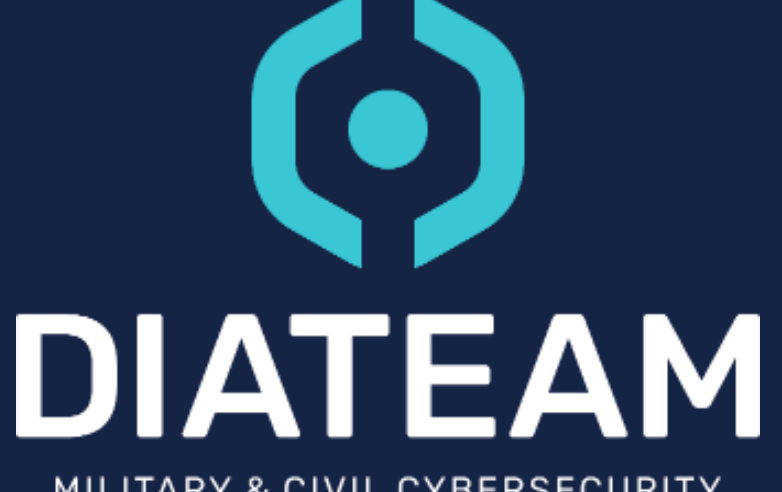

MILITARY & CIVIL CYBERSECURITY SOLUTIONS MANY THANKS ! QUESTIONS ?

 $\vec{}$